## 令和5年7月21日

社会福祉法人福岡ケアサービス

現況報告書など書類の閲覧をされる場合は、次の①、②、③の手順に従い操作をお願いいたします。

①次のアドレスをクリックしてください。(独立行政法人福祉医療機構様のサイトへ移動します。)

https://www.wam.go.jp/wamnet/zaihyoukaiji/pub/PUB0201000E00.do? FORMID=PUB0219000&vo headVO corporationId=1640119427

②下図の画面が表示されますので、 **▲** タウロ F をクリックしてください。

(現況報告や計算書類など必要なファイルがダウンロードされます。保存先はドキュメントフォルダなどをご指定下さい。)

| 現況報告書等のダウンロード |          |          |            |  |  |
|---------------|----------|----------|------------|--|--|
| 報告年度          | 現況報告書 ⊠  | 計算書類 🖻   | 社会福祉充実計画 ■ |  |  |
| 令和5年度         | 📥 ダウンロード | ダウンロード   |            |  |  |
| 令和4年度         | 📥 ダウンロード | 参うンロード   | ( tab      |  |  |
| 令和3年度         | 📥 ダウンロード | ダウンロード   |            |  |  |
| 令和2年度         | 📥 ダウンロード | 参ウンロード   | ( tab      |  |  |
| 平成31年度        | 📥 ダウンロード | ダウンロード   |            |  |  |
| 平成30年度        | 📥 ダウンロード | 参ウンロード   | ( tab      |  |  |
| 平成29年度        | 📥 ダウンロード | 📥 ダウンロード | [au]       |  |  |

※ ダウンロードした資料に関するお問い合わせは、当該社会福祉法人に直接お問い合わせください。

| 定款等のダウンロード |        |          |          |           |  |  |
|------------|--------|----------|----------|-----------|--|--|
|            | 報告年度   | 定款       | 役員等名簿    | 報酬等の支給の基準 |  |  |
|            | 令和5年度  | 参りンロード   | 📥 ダウンロード | 📥 ダウンロード  |  |  |
|            | 令和4年度  | 参ウンロード   | 📥 ダウンロード | 📥 ダウンロード  |  |  |
|            | 令和3年度  | 参りンロード   | 孝ウンロード   | 孝ウンロード    |  |  |
|            | 令和2年度  | 📥 ダウンロード | 📥 ダウンロード | ダウンロード    |  |  |
|            | 平成31年度 | 参うンロード   | 参 ダウンロード | ダウンロード    |  |  |

※ ダウンロードした資料に関するお問い合わせは、当該社会福祉法人に直接お問い合わせください。